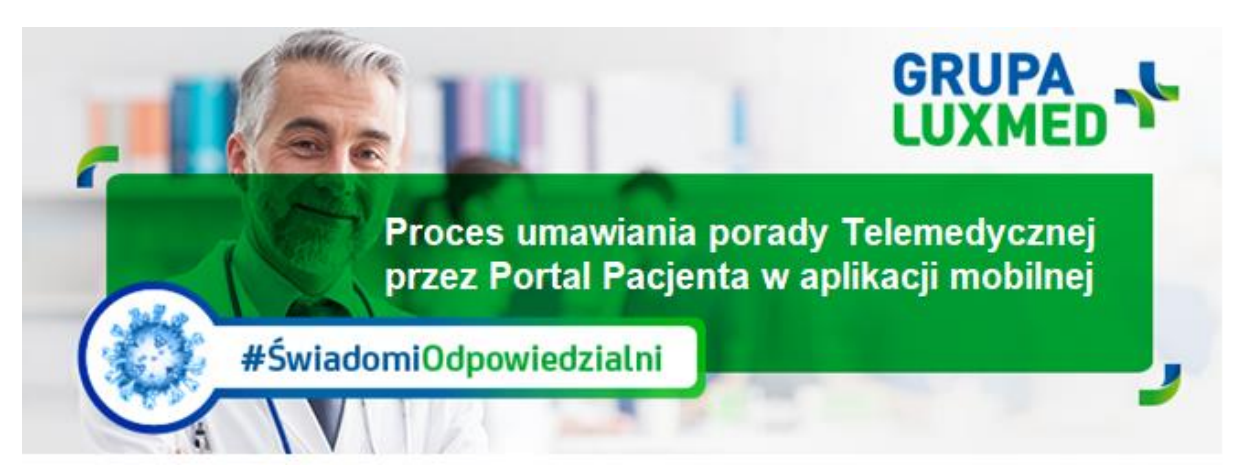

# Bieżące informacje, 19 marca 2020 r.

Instrukcja dotyczy umawiania **porady telemedycznej** za pośrednictwem **aplikacji mobilnej Portal Pacjenta (lekarz kontaktuje się telefonicznie z Pacjentem).** 

## <u>KROK 1</u>

Po zalogowaniu do aplikacji wybierz/kliknij zielony przycisk "Umów wizytę"

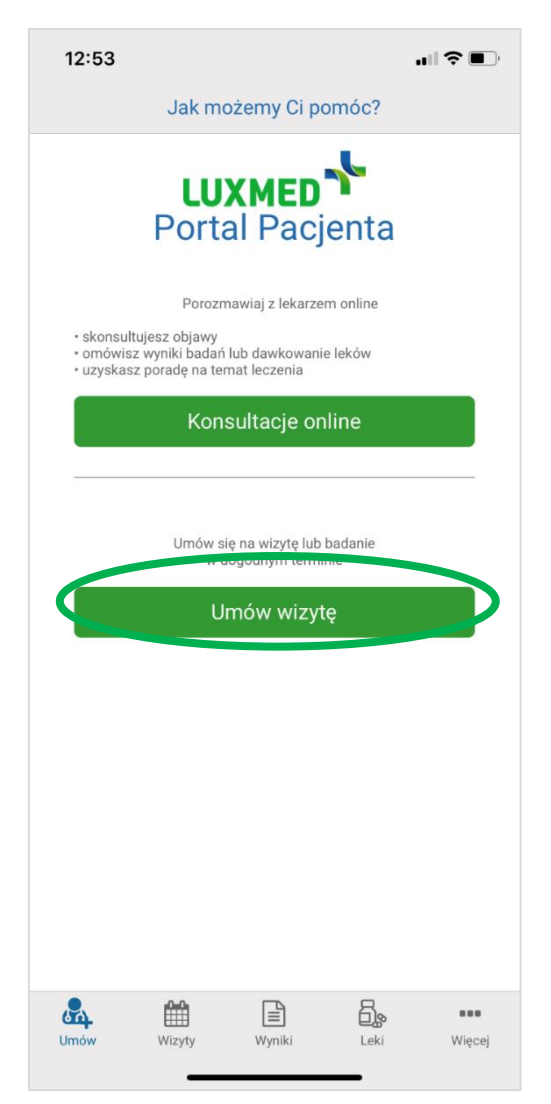

## KROK 2

- W tym oknie wybierasz:
  1. Miasto np. Warszawa
  2. Placówkę: "dowolna"
  3. Rodzaj specjalizacji np. "Telemedycyna porada Internistyczna"
  4. Pakiet: "Pakiet LUX MED."
  5. Przedział czasowy porady Telemedycznej
  Zatwierdź klikając Szukaj"

Zatwierdź klikając "Szukaj"

| 12:53                                                               |                                                | 12:5                               | 4                                                      |                                          |                           |                     |                        |    |
|---------------------------------------------------------------------|------------------------------------------------|------------------------------------|--------------------------------------------------------|------------------------------------------|---------------------------|---------------------|------------------------|----|
| Zarezerwuj wizy                                                     | tę lub badanie                                 | <                                  | Za                                                     | arezer                                   | wuj w                     | /izytę              | lub k                  |    |
| Marszawa<br>Placówka<br>Dowolna<br>Usługa*<br>Pakiet*<br>19-03-2020 | 1<br>2<br>3<br>4<br>5 1-04-2020 ∰              | Miast<br>War<br>Kon<br>Lec<br>Tele | sultacji<br>sultacji<br>sultacji<br>zenia Ir<br>emedyc | a inter<br>a inter<br>nfekcji<br>yna - F | nisty<br>nistyc<br>Porada | zna - (<br>a - Inte | 3<br>Centru<br>ernisty | ım |
| Szuk<br>Masz 2 skierowania                                          | bodatkowe kryten 2<br>(aj<br>do zrealizowania! |                                    |                                                        |                                          |                           |                     |                        |    |
| Sprav                                                               | vdź                                            |                                    |                                                        |                                          | S                         | zukaj               |                        |    |
|                                                                     |                                                | qv                                 | v e                                                    | r                                        | t                         | J                   | / [                    | L  |
|                                                                     |                                                | а                                  | s                                                      | d                                        | f                         | g                   | h                      | j  |
|                                                                     |                                                | ¢                                  | z                                                      | x                                        | С                         | v                   | b                      | n  |
|                                                                     |                                                | 123                                | 3                                                      |                                          | s                         | spacja              | a                      |    |
| Umów Wizyty Wynii                                                   | ki Leki Więcej                                 |                                    |                                                        |                                          |                           |                     |                        | _  |

al 🕆 🗖

Q

ОК

I

Ŷ

 $\langle \times \rangle$ 

i 0 р

k j

m

#### KROK 3

Aby wybrać i zarezerwować termin porady telemedycznej kliknij kolejno:

- 1. Przycisk z godziną rezerwacji, nazwiskiem lekarza i adresem placówki (zostanie on podświetlony jasnym zielonym kolorem)
- 2. "Rezerwuj".

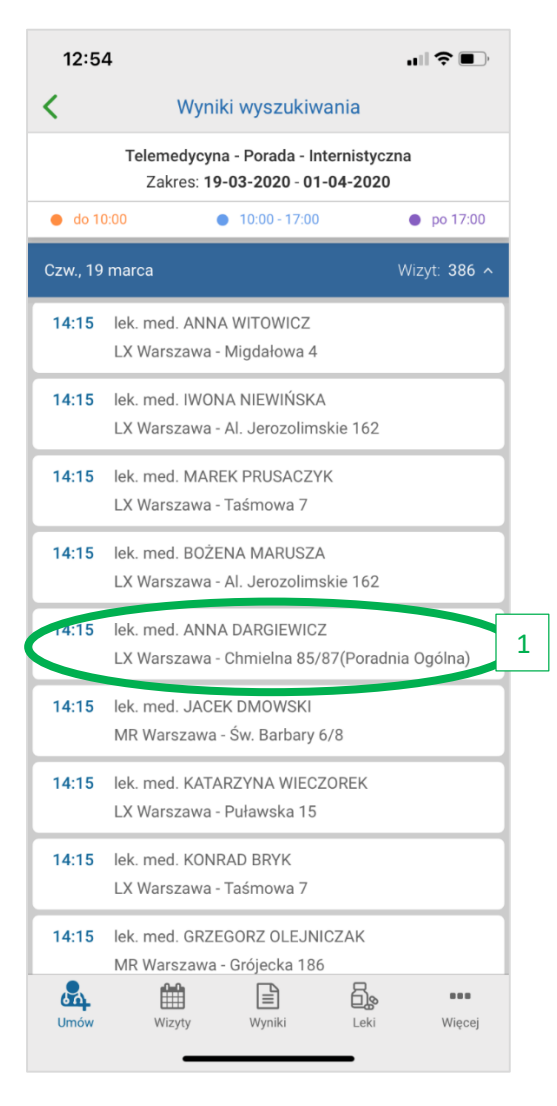

| 12:5               | 4                                                                     |                |   |
|--------------------|-----------------------------------------------------------------------|----------------|---|
| <                  | Wyniki wyszukiwania                                                   |                |   |
|                    | Telemedycyna - Porada - Internistyc<br>Zakres: 19-03-2020 - 01-04-202 | ozna           |   |
| 😑 do 1             | 0:00 • 10:00 - 17:00                                                  | po 17:00       |   |
| Czw., 19           | marca                                                                 | Wizyt: 386 🔨   |   |
| 14:15              | lek. med. ANNA WITOWICZ<br>LX Warszawa - Migdałowa 4                  |                |   |
| 14:15              | lek. med. IWONA NIEWIŃSKA<br>LX Warszawa - Al. Jerozolimskie 162      |                |   |
| 14:15              | lek. med. MAREK PRUSACZYK<br>LX Warszawa - Taśmowa 7                  |                |   |
| 14:15              | lek. med. BOŻENA MARUSZA<br>LX Warszawa - Al. Jerozolimskie 162       |                |   |
| 14:15              | lek. med. ANNA DARGIEWICZ<br>LX Warszawa - Chmielna 85/87(Pora        | dnia Ogólna)   |   |
| 14:15              | lek. med. JACEK DMOWSKI<br>MR Warszawa - Św. Barbary 6/8              |                |   |
| 14:15              | lek. med. KATARZYNA WIECZOREK<br>LX Warszawa - Puławska 15            |                |   |
| 14:15              | lek. med. KONRAD BRYK<br>LX Warszawa - Taśmowa 7                      |                |   |
| Wybrano<br>19-03-2 | wizytę: 020 g.14:15                                                   | Rezerwuj       | 2 |
| Umów               | Wizyty Wyniki Leki                                                    | ••••<br>Więcej |   |

#### KROK 4

Potwierdzenie rezerwacji porady telemedycznej. Aby zakończyć proces rezerwacji kliknij "ok".

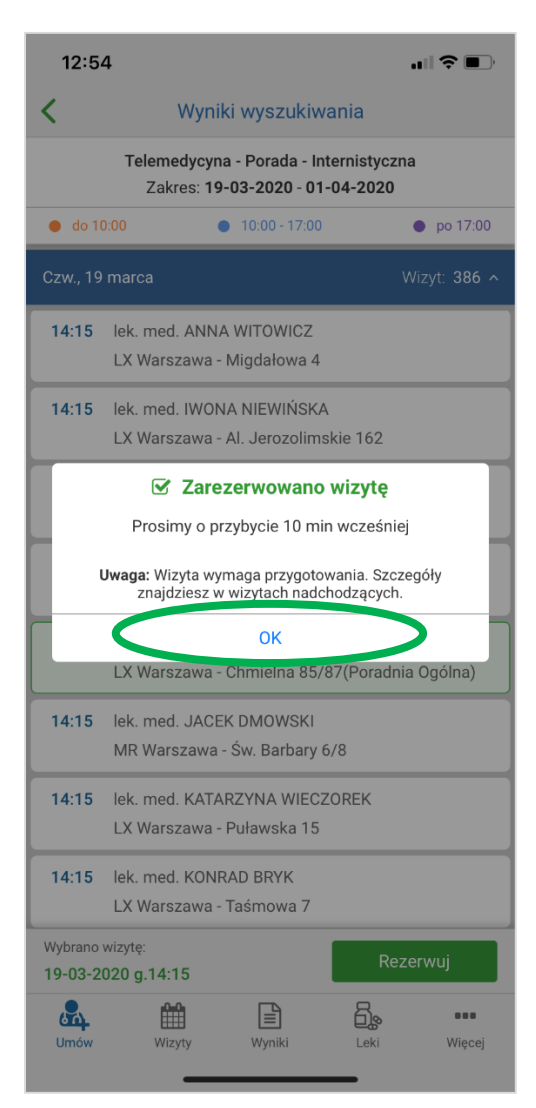